## 11. パスワードを忘れた方へ

パスワードを忘れた場合は、次のいずれかの方法でパスワード通知します。

1) 大阪府 電子契約ポータルサイトのトップ画面から確認する場合

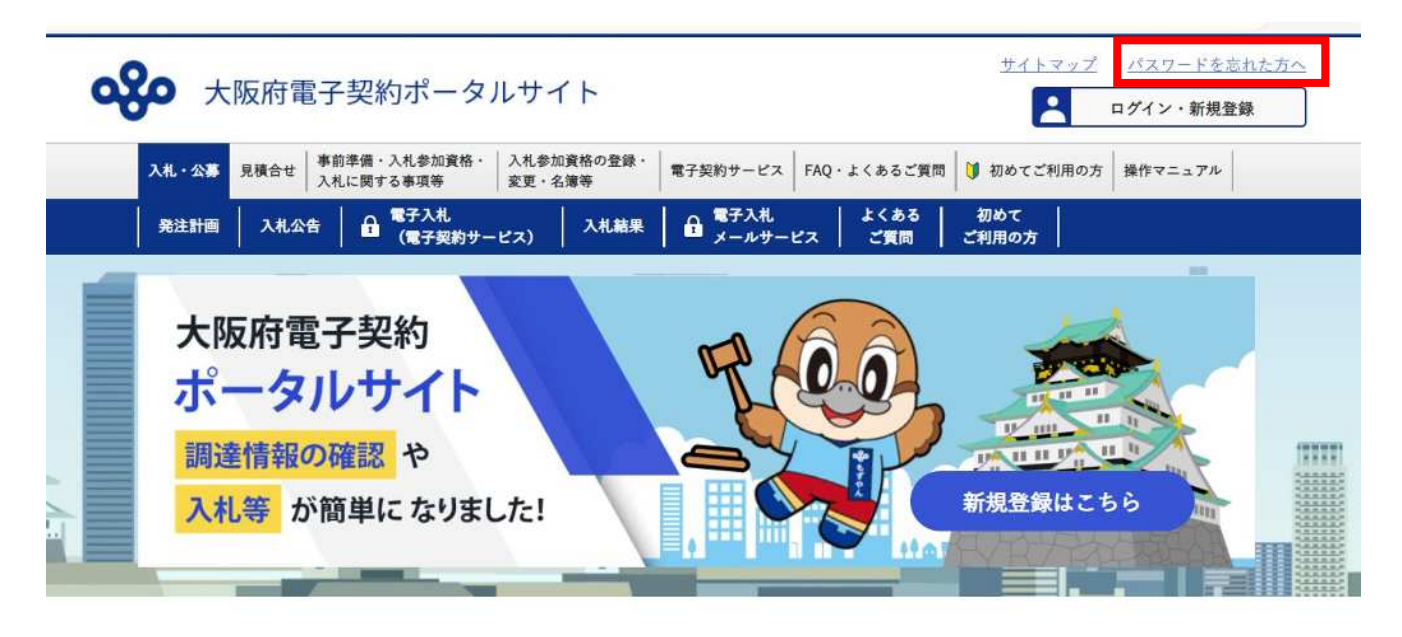

大阪府電子契約ポータルサイトの画面右上にある「パスワードを忘れた方へ」をクリックする →→パスワード管理画面が開きます。

※パスワード管理画面以降の操作については、「電子申請システム 操作マニュアル 第3章 その他の操作 4.2パスワード通知依頼」を参照してください。

| ≪°大阪府                 |                                                                                                    | 大阪府 電子調達システム |
|-----------------------|----------------------------------------------------------------------------------------------------|--------------|
|                       | パスワード管理                                                                                                    |              |
|                       | ここから、パスワードの変更や通知の依頼を行うことができます。<br>パスワードは申請者の責任において管理していただきますのでよろしくお願いいたします。<br>パスワードな変更することをおすすめいたします。<br>パスワードを変更する方は「 <b>パスワード変更」</b> ポタンを押して下さい。<br>パスワードを紛失した方は、次の方法があります。<br>(1)何らかの電子申請を行った方は、ID、登録済メールアドレスを入力すれば、<br>入力した登録済メールアドレスに初期代したパスワードを通知します。<br>「 <b>パスワード通知」</b> ポタンを押して下さい。<br>(2)上に該当しない場合は、再通知依頼書等の提出が必要です。最初のパスワードに戻し<br>そのID、パスワードを通知します。詳しくはごちらをご覧ください。 |              |
| ° •> <b>27</b> 54₹~96 | パスワード変更<br>パスワード変更<br>電子契約ポータルのパスワード変更はごちら<br>電子契約ポータルのパスワード再発行はごちら                                                                                                    |              |
|                       | <u>R</u> õ                                                                                                    |              |

2) 大阪府 電子契約ポータルサイトのログイン画面から確認する場合

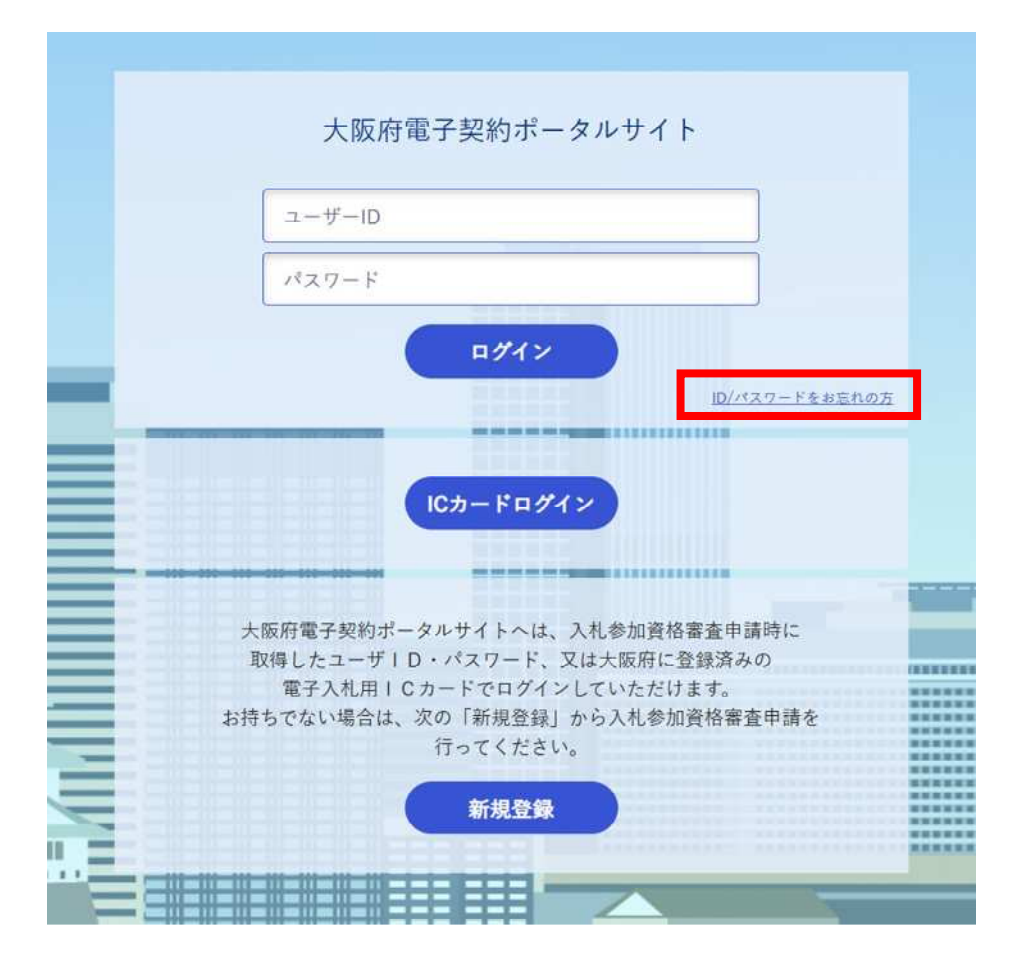

ログイン画面にある「パスワードを忘れた方へ」をクリックする

→→パスワード管理画面が開きます。

※パスワード管理画面以降の操作については、「電子申請システム 操作マニュアル 第3章 そ の他の操作 4.2パスワード通知依頼」を参照してください。

| <b>ॐ</b> 大阪府                |                                                                                                    | 大阪府 電子調道システム |
|-----------------------------|----------------------------------------------------------------------------------------------------|--------------|
|                             | パスワード管理                                                                                                    |              |
|                             | ここから、パスワードの変更や通知の依頼を行うことができます。<br>パスワードは申請者の責任において管理していただきますのでよろしくお願いいたします。<br>パスワードを変更することをおすすめいたします。<br>パスワードを変更する方は「パスワード変更」ボタンを押して下さい。<br>パスワードを紛失した方は、次の方法があります。<br>(1)何らかの電子申請を行った方は、ID、登録済メールアドレスを入力すれば、<br>入力した登録済メールアドレスに初期作したパスワードを通知します。<br>「パスワード通知」ボタンを押して下さい。<br>(2)上に該当しない場合は、再通知依頼書等の提出が必要です。最初のパスワードに戻し<br>そのID、パスワードを通知します。詳しくは <u>こちら</u> をご覧ください。 |              |
| 2 \$275\$\$ <del>~</del> 94 | バスワード変更<br>バスワード変更<br>電子契約ボータルのパスワード変更はこちら<br>電子契約ボータルのパスワード再発行はこちら<br>属                                                                                                    |              |